## 就学支援金・高校生等臨時支援金手続き

## フローチャート(収入状況届)

## ※全員手続きが必要です。

○e-shien のマニュアルや FAQ は文科省 HP に掲載しています→

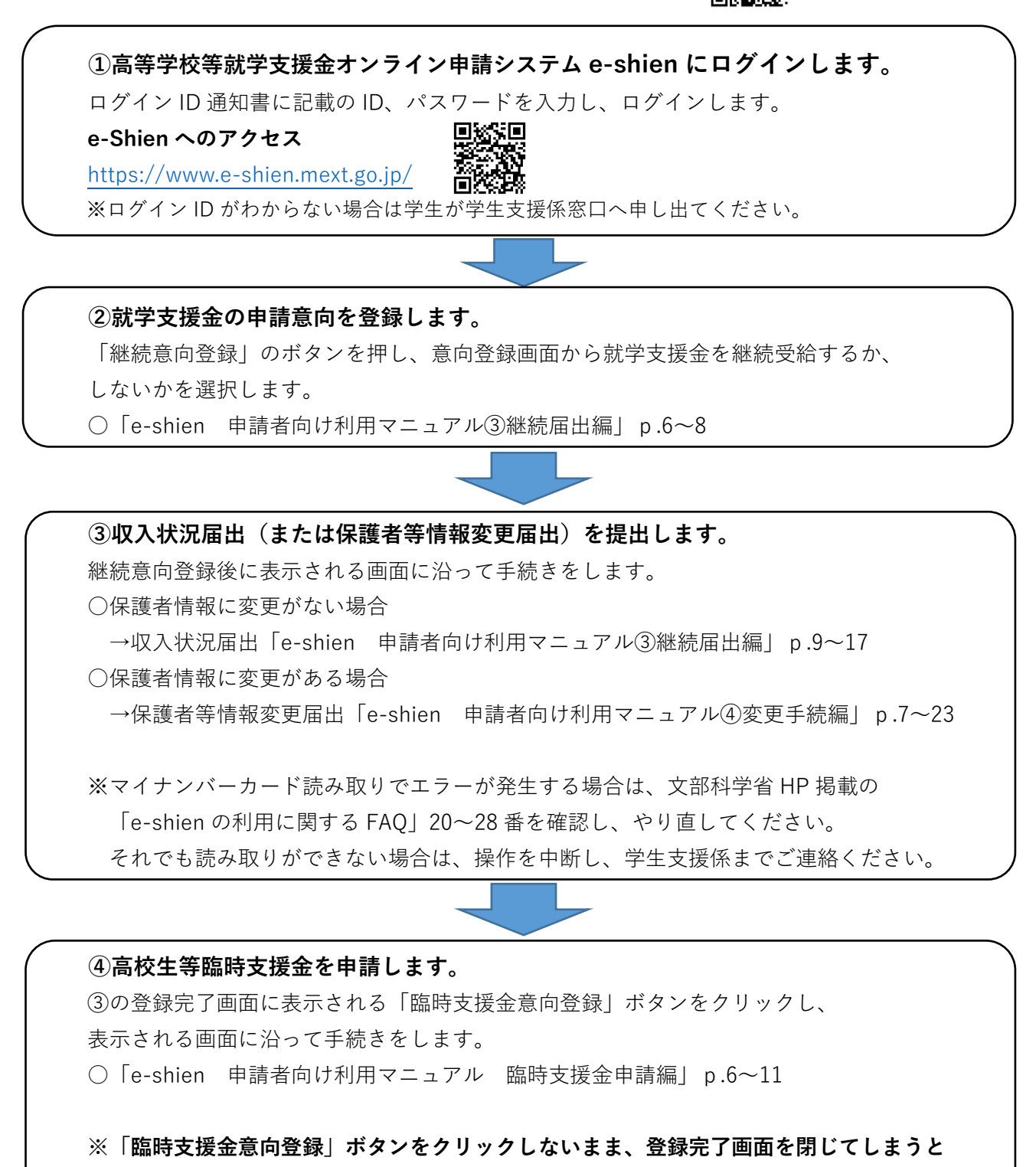

オンラインから高校生等臨時支援金の申請が出来なくなります!

閉じてしまった場合は、紙面での申請となりますので、学生支援係までご連絡ください。